# エコペイズ ecoPayz

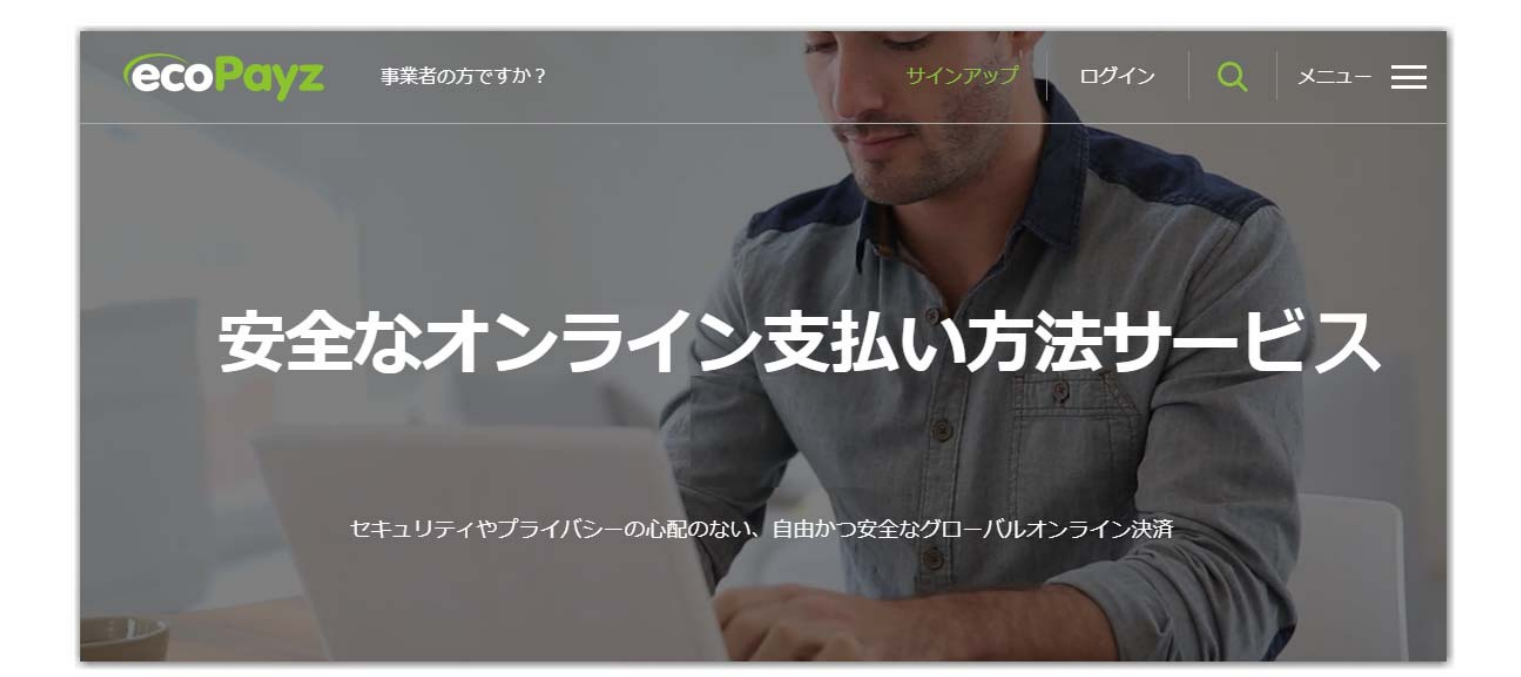

# アカウント開設マニュアル パソコン版

- 1 エコペイズ (ecoPayz) の説明
- 2 エコペイズ(ecoPayz)口座の開設方法
- 3 口座のアップグレード方法
  - 3-1 自分のアカウントにログイン
  - 3-2 セキュリティの質問設定
  - 3-3 個人設定⇒セキュリティー設定
  - 3-4 Eメールアドレス認証

- 4 エコペイズへの入金方法
- 4-1 ローカル入金方法
- 5. エコペイズ (ecoPayz) からの出金方法
  - 5-1 引き出し先銀行口座の登録
  - 5-2 高速ローカル出金の方法
- 6. エコペイズ (ecoPayz) 手数料一覧

#### 3-5 本人確認書類の提出

## 1. エコペイズ (ecoPayz) の説明

エコペイズ (ecoPayz) 公式ホームページ https://www.ecopayz.com/ja/

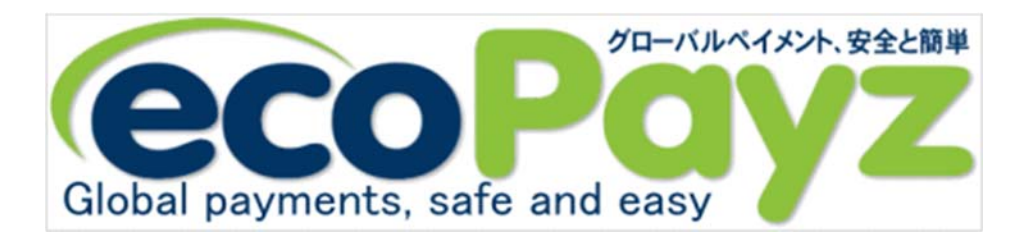

ecoPayz とはセキュリティ抜群。完全性の高い決済方法にシンプルな管理を行える電子通貨の一種です。

最優秀賞カードデザイン賞を受賞した二種類のプリペイドマスターカードは、即入 出金可能で、ほぼ全てのカジノで利用する事ができます。

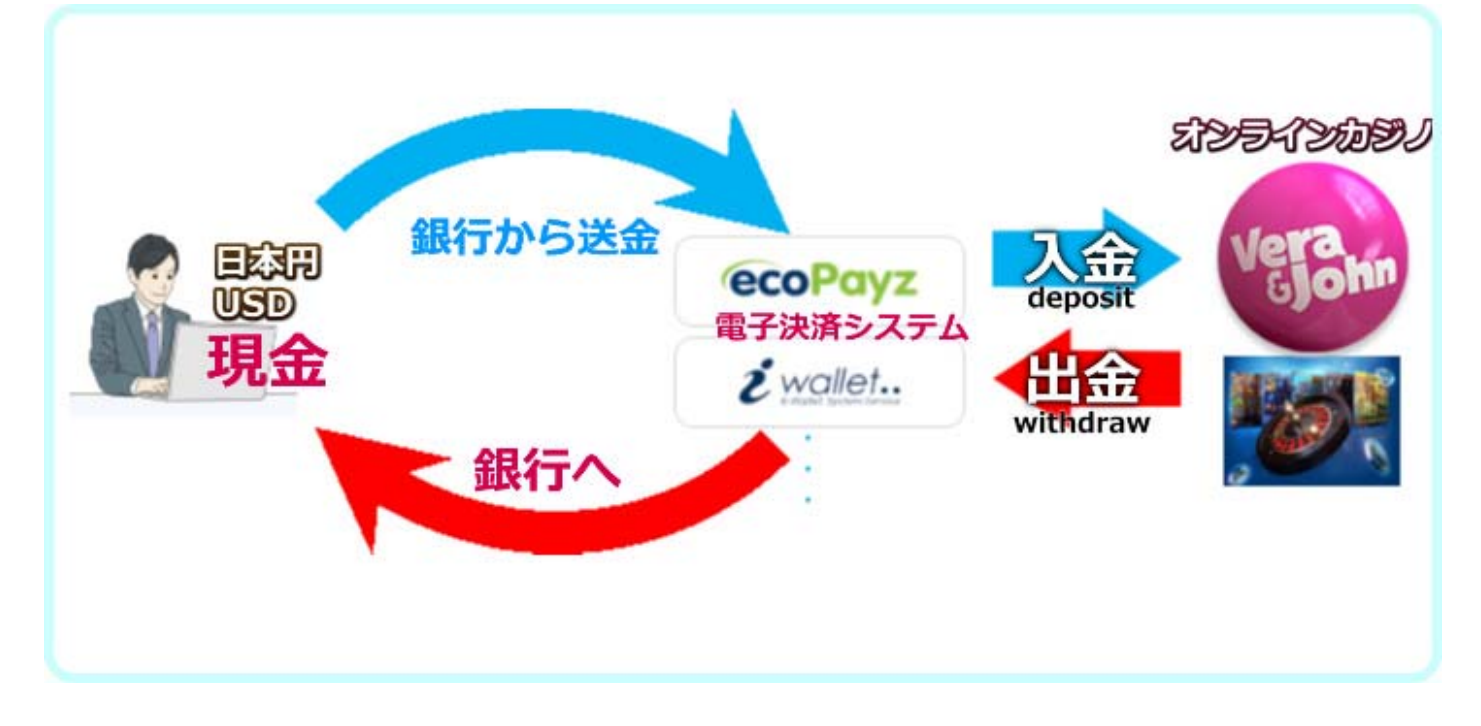

<エコペイズ(ecoPayz)を使った海外送金のしくみ>

- ※現在、日本に居住者はクレジットカードでの入金及びエコカード(ecoCard)入出金も使用できません。
- ※ 海外に居住されている方は通常通りどちらも使用可能です。

# ecopayz を使うとなにができるの?

●入金が楽に出来る!

銀行からの送金によってクレジットカードでの入金が可能です。

●カジノで勝った金額を ATM で現金として出金!

さらに、ecoPayzは、全国で使えるプリペイドマスターカード「ecoカード」を発行することができます。

- ●「eco カード」は、eco アカウントと連携され、オンライン上またはマスターカードを取り扱う店舗で利用 できます。
- **注意!!・・・**日本居住者の皆さんのエコカード(ecoCard)の新規発行及び ATM での入出金は 2018 年にで きなくなっています。

海外に居住されている日本人の方は今までどおり使用できます。

#### 2. エコペイズ (ecoPayz) の口座開設の方法

#### ecoPayzのホームページにアクセス。 ここをクリックして、ecoPayzのホームページに移動します。

# 2-1「無料アカウントを開設」をクリックします。

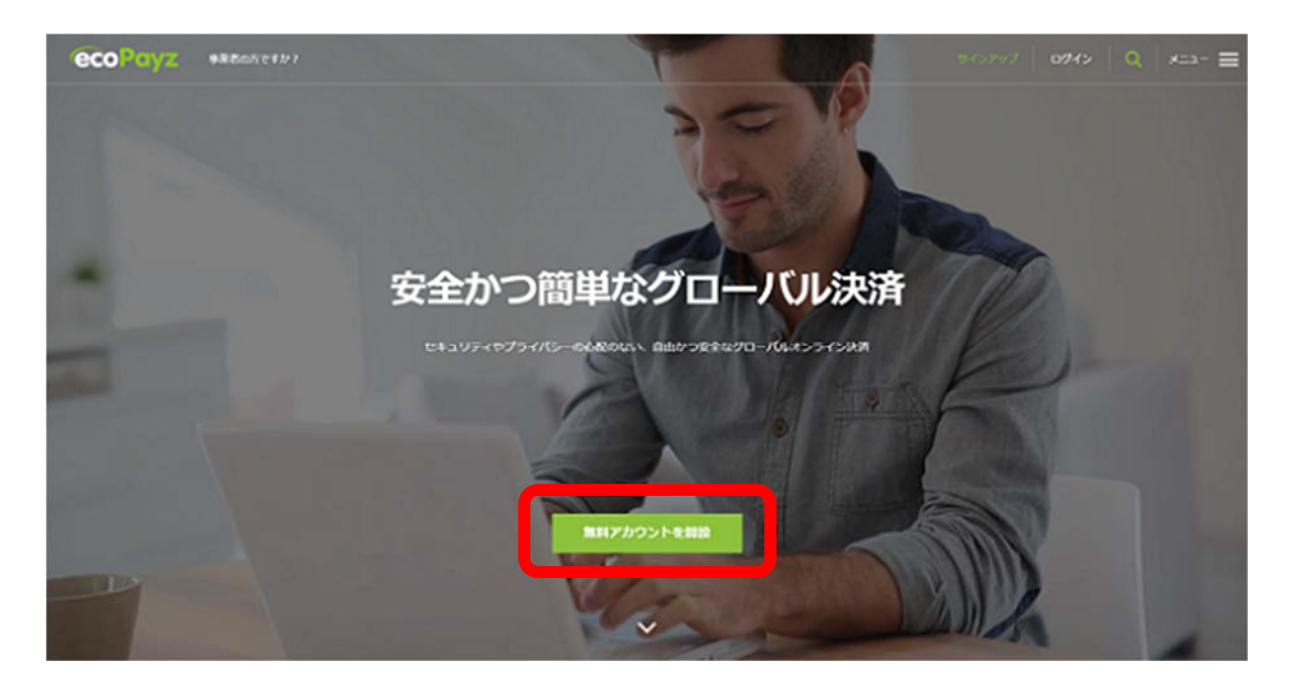

# 2-2「アカウント情報」と「個人情報」を入力します。

|                                               | ecoAccountを作成                                                                |
|-----------------------------------------------|------------------------------------------------------------------------------|
|                                               | アカウント情報                                                                      |
|                                               | ユーザー名 ユーザー名                                                                  |
|                                               | Eメールアドレス メールアドレス                                                             |
|                                               | パスワード パスワード パスワードを再) パスワード                                                   |
|                                               | Japan ~                                                                      |
| , mis                                         | 日本語 VSD - US Dollars 通貨の選択 V                                                 |
| (例)<br>1-6-1 Nagata-cho, Ch<br>〒100-8968 東京都千 | USD(\$)、ユーロ(€)<br>niyoda-ku, Tokyo 100 – 8968, Japan<br>代田区永田町 1–6–1    個人情報 |
|                                               | 名前 氏名(名) 姓 氏名(姓)                                                             |
|                                               | 誕生日 誕生日 → 誕生月 誕生月 → 誕生年 誕生年 →                                                |
|                                               | 通り 1-6-1 Nagata-cho ビル名 / ビル番号                                               |
|                                               | 都道府県名 Tokyo 市町#Chiyoda-ku 郵便100 – 8968                                       |
|                                               | +81 電話 氏名 (名)                                                                |
|                                               | 712416 C ===================================                                 |
|                                               | 「アカウントを作成」をクリックすることで、PSI-Pay利用規約 と 例外警告に同意<br>します                            |
|                                               | アカウントの作成                                                                     |

詳しい書き方や入力情報は、下記を参照にしてください。 すべての情報を入力したら「アカウントの作成」をクリックしてください。 その後、「ecoAccount へようこそ」の4枚のクイックツアーが表示されますが、「次へ」を繰り返して4枚め「完了」をクリックしてください。

# 2-3 ecoAccoount が有効になります。

「ecoAccount が有効になりました。」という題名のメールが登録アドレスに届き ますので確認。

| 題名                                                            | 様、ecoAccountが利用可能になりました                                                                                                    |
|---------------------------------------------------------------|----------------------------------------------------------------------------------------------------|
| 差出人                                                           | : ecoPayz <noreply@ecopayz.com> [] アドレスフックに登録する</noreply@ecopayz.com>                                                                                                    |
| 9876                                                          | ・                                                                                                    |
|                                                               | HTML表示 テキスト表示                                                                                                    |
| ecoAccount;                                                   | が有効になり利用可能になりました                                                                                                    |
| 橫                                                             |                                                                                                    |
| 世界有数の<br>untが開設さ<br>て                                         | グローバルオンライン支払いソリューションのecoPayzへようこそ。ecoAcco<br>されたので、新しいアカウントを利用可能になりました。アカウント番号は*<br>?す。                                                                                                    |
| アカウント                                                         | で得られる利点は数々ありますが、以下はその一例です…                                                                                                    |
| ブライバシ                                                         | -                                                                                                    |
| オンライン                                                         | で支払いを行う時に金融情報を入力する必要がありません                                                                                                    |
| 入金オブシ                                                         | ョンを選択可能                                                                                                    |
| カードまたI                                                        | は銀行口座から直接アカウントへ資金を入金できます                                                                                                    |
| 複数の通貨                                                         |                                                                                                    |
| サポートさ;<br>できます                                                | れている45種類の通貨から、アカウントで使う通貨を設定手数料無しで選択                                                                                                    |
| 懸賞とオフ                                                         | <i>p</i> –                                                                                                    |
| パートナー;                                                        | からの限定オファーと定期的なコンペティションにアクセス                                                                                                    |
| 週7日24時間                                                       | <b>ガ</b> カスタマーサポート                                                                                                    |
| 24時間 Eメ<br>ps://suppor<br>sionID=/ pu<br>rv6rogytsm           | ール [ <u>https://secure.ecopayz.com/Contact.aspx]</u> と ライブチャット [ <u>htt</u><br>rt.ecopayz.com/visitor/index.php?/Default/LiveChat/Chat/Request/ ses<br>rompliype=chat/ proactive=D/ filterDepartmentDe/ randomNumber=aylwx<br>xfrnenteoIng5gu6g/ fullName=/ emails]からヘルプいたします |
| 待つ必要は                                                         | ありません。下のボタンをクリックするだけで開始できます。                                                                                                    |
| マイECOACCO<br>グイン [htt<br>//secure.eo                          | OUNT [ <u>https://secure.ecopayz.com/Login.aspx]</u> ロ<br>t <u>ps://secure.ecopayz.com/Login.aspx]</u> ヘルブ&サポート [ <u>https:</u><br><u>copayz.com/Contact.aspx]</u>                                                                                                    |
| このメール <br>シクをご利                                               | には返信しないでください。お問い合わせは上の「ヘルブ & サポート」リ<br>用ください。                                                                                                    |
| このメール<br>ールが確実<br>opayz.com]                                  | は [shobiz@mbr.nifty.com] 宛てに送信されています。ecoPayz からのメ<br>に受信箱に届くように、 [noreply@ecopayz.com] と [customersupport@ec<br>をアドレス帳またはセーフリストに追加してください。                                                                                                    |
| バスワードの                                                        | の安全確保                                                                                                    |
| ecoPayz が、<br>ww.ecopayz<br>れた場合は、<br>ください。                   | お客様のバスワードをお尋ねすることは一切ありません。電話やメール、 w<br>.com [ <u>https://www.ecopayz.com/]</u> 以外のウェブサイトでバスワードを聞か<br>、バスワードを教えずに直ちに [customersecurity@ecopayz.com]にご報告                                                                                                    |
| © 2000 - 20<br>i-pay.co.ul                                    | D19, ecoPayz.全著作権所有。ecoPayz は、 PSI-Pay Ltd [ <u>http://www.ps</u><br><u>k/]</u> が提供しているブランド名です。                                                                                                    |
| PSI-Pay Ltd<br><u>://www.fca</u><br>号 900011).<br>orsham, Wes | d は電子マネー規制 2011 に基づぎ、 Financial Conduct Authority [ <u>http</u><br><u>.org.uk/]</u> (FCA) により電子マネーの発行を認可されています (FCA 登録番<br>。のブランド名で、登録事務所の住所は Afon Building, Worthing Road, H<br>st Sussex, RH12 1TL, England になります。                                                          |

#### 3. 口座のアップグレード方法

アカウントを開設した時には、クラシックアカウントとなっていますが、3つの 項目条件を行うと、シルバーアカウントへアップグレードすることができます。

1.セキュリティの質問設定

2.メールアドレスの認証

3.本人確認のための必要書類の提出

#### Ecopayz 口座をアップグレードする理由

●入出金限度額が増える。

●クレジットカードやデビットカードなどの登録カード枚数が増やせる。

<注意!!>

※2019 年 07 月現在、**日本に居住の日本人は新規エコカード(ecoCard)の発行、クレジットカード** 

での入金はできません。もちろん、海外に居住されている日本人の方は今まで通り新規発行、

クレジットカードでの入金はできますのでこのまま、書かせていただきます。

●ランクによって手数料や待遇も良くなる。 (参考 URL: <u>https://www.ecopayz.com/ja/fees-limits/ecoaccount)</u> さらに上のランク (ゴールド、プラチナ、VIP) へのアップグレードを希望の方は、ecoPayz の カスタマーサポートへ確認しましょう。 ecoPayz 日本語カスタマーサポートのメールアドレス: <u>customersupport@ecopayz.com</u>

#### ※日本に居住されている方の 2018 年 7.8 月以降クレジットカードでの入金、エコカード(ecoCard)

の発行及び ATM での入出金はできません。今後できるようになるかもしれないのでそのままおいて

おきます。

# 3-1 口座のアップグレード(SilverAccount)の方法

ロ座のアップグレードには下記の①,②の二通りの方法があります。登録したばかりの自分のアカウントにログインします。

① 「アカウントの管理」 ➡ 「無料アップグレード」をクリックしてください。

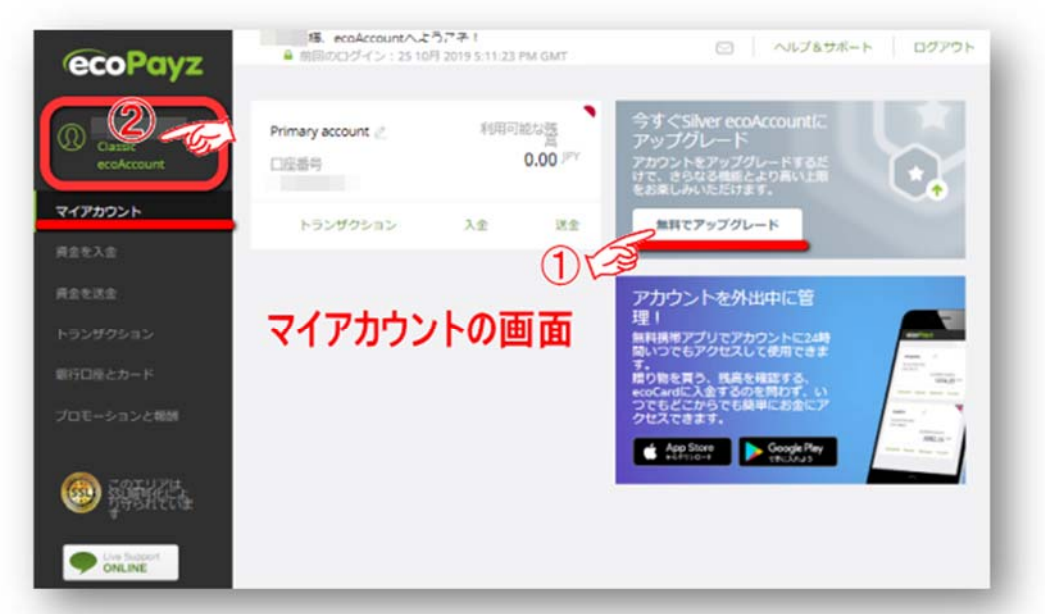

次に、アップグレードする手順が下記のように表示されます。

「メールアドレスを確認」 「セキュリティーの質問を設定」 「身元を確認」

を順にクリックしてクリックして設定していきます。

詳しくは2.で図解入りで解説しています。

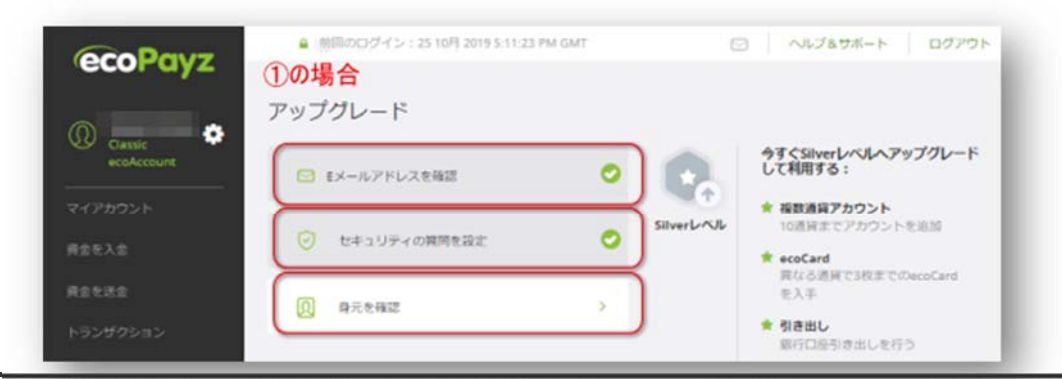

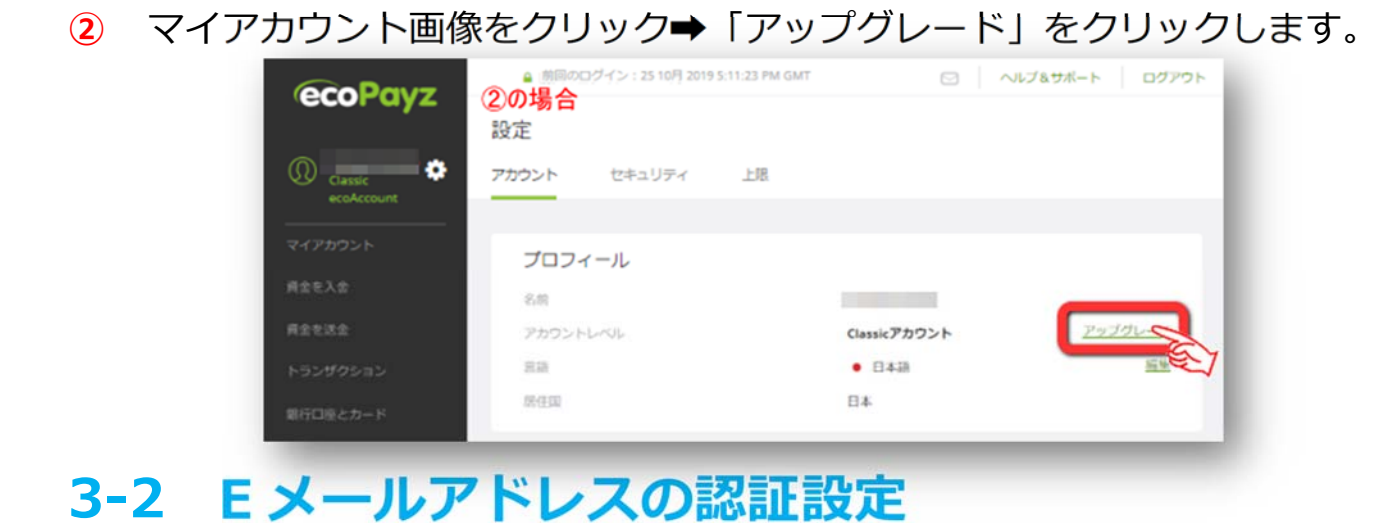

下図のようにメールアドレス認証のため「認証メール」を送るために「認証」ク リックします。

| ecoPayz                                           | BEROCI7472:251                        | 0FJ 2019 4:08:34 PM GMT                  | ○ ~1289#-F 02220                                                                           |
|---------------------------------------------------|---------------------------------------|------------------------------------------|--------------------------------------------------------------------------------------------|
| Carasic 📀                                         | 設定<br>アカウント セキュ!                      | リティ 上意                                   |                                                                                            |
| マイアカウント<br>用素を入金<br>用素を活金<br>トランザクション<br>銀行口服とカード | プロフィール<br>名称<br>アカウントレベル<br>意味<br>の作用 | Gassicアカウ <u>アップグレード</u><br>ント<br>日本語 医気 | Eメールアドレス ステータス: **** 認証<br>ロールマーケティングをた<br>が確認現在ニュースとオファーをエメールで交信してい<br>変通シッセージズげを避ける低します。 |
| JUU-SASEMM                                        | 住所                                    |                                          | 電話番号<br>5457-ウティングなおお2<br>用の、5457ニュースやオファーをお安けになっていませ<br>この<br>まりは、赤切なメッセージのかを得めにさるいたします。  |

メールアドレスに認証メールが送られているのでメールを開けてメール認証のリン ク「メールアドレスを認証」をクリックでメール認証が完了します。

| ecoPayz                                                                                                    | ▲ 部田のログイン: 25 10月 2019 4:08:34 PM GMT                                          | 〇 ヘルプムウボート ログアウト                                                                                                    |
|----------------------------------------------------------------------------------------------------|--------------------------------------------------------------------------------|----------------------------------------------------------------------------------------------------|
| Classic<br>ecoAccount                                                                                                    | 設定<br>アカウント セキュリティ 上派                                                          |                                                                                                    |
| マイアカウント<br>資金を入金<br>資金を送金<br>トランザクション<br>銀行口袋とカード<br>プロモーションとお餅                                                                                                    | プロフィール<br>を約<br>アカウントレベル Classicアカウ <u>アマププレード</u><br>を約 ・ 日本語<br>単数<br>取り回 日本 | ヒメールアドレス アデータス: 東京語 ド ・ ・ ・ ・ ・ ・ ・ ・ ・ ・ ・ ・ ・ ・ ・ ・ ・ ・                                                                                          |
| Image: Second Second | ₫Ħ<br>EE                                                                       | よメールマークティング優先<br>定ままで、<br>が悪い気をニュースとオファーをなイールで安全しています。   電話番号   りムジャークテレオング優先設定   「日本、5.45 にニュースやオファーをお受けになっています。   同点、5.45 にニュースやオファーをお受けになっています。 |

# 3-3 下記のようなメールが届きます。

1. 下記の内容のメールが届きます。メール認証のリンク「メールアドレスを

#### 認証」をクリックでメール認証完了

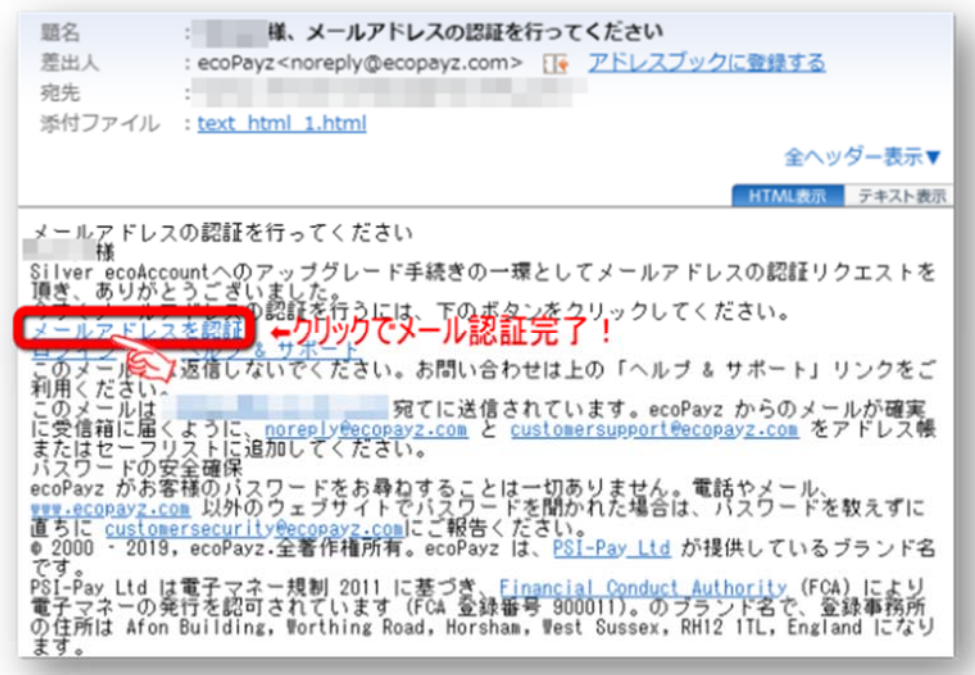

2. メールが確認でき、メール認証の完了です。

| ecoPo | ayz |                               |
|-------|-----|-------------------------------|
|       | 0   | <b>情報</b><br>メールアドレスが確認されました。 |
|       |     | 歳行                            |

3. ログインします。

| ecoPayz                 |                             |  |
|-------------------------|-----------------------------|--|
|                         | アカウントにログイン                  |  |
|                         | 願給するためには、コーザー条とパスワードを入力します。 |  |
| はじめに登録した<br>ユーザー名・パスワード | でログイン!                      |  |
|                         | ユーザー名をおおれですか?<br>パスワード      |  |
|                         | パスワードをお忘れてすか?               |  |
|                         | 0942                        |  |

# 3-4 ecoAccountのセキュリティーの強化

ecoAccountのセキュリティー強化のため2段階認証を行う必要があります。 ログイン後、「ecoAccountのセキュリティー強化」が表示されるので、

#### ➡1.「Google 認証システム」か 2.「SMS または音声通話」

のどれかの2段階認証を行います。 ※ここではGoogleの2段階認証を行います。

# 3-5 アクセスコードのリクエスト

「Google 認証システム」か SMS または音声通話」のどれかの認証システムを採用 するために、アクセスコードをリクエストします。

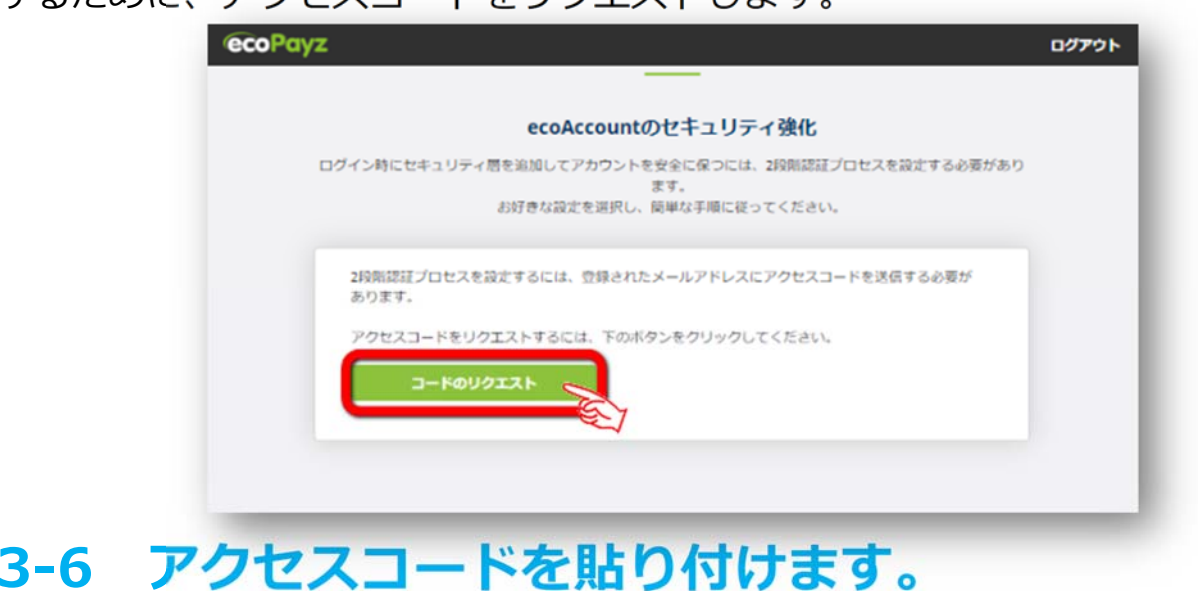

1. メールアドレスにアクセスコードが届いているので張りつけます。

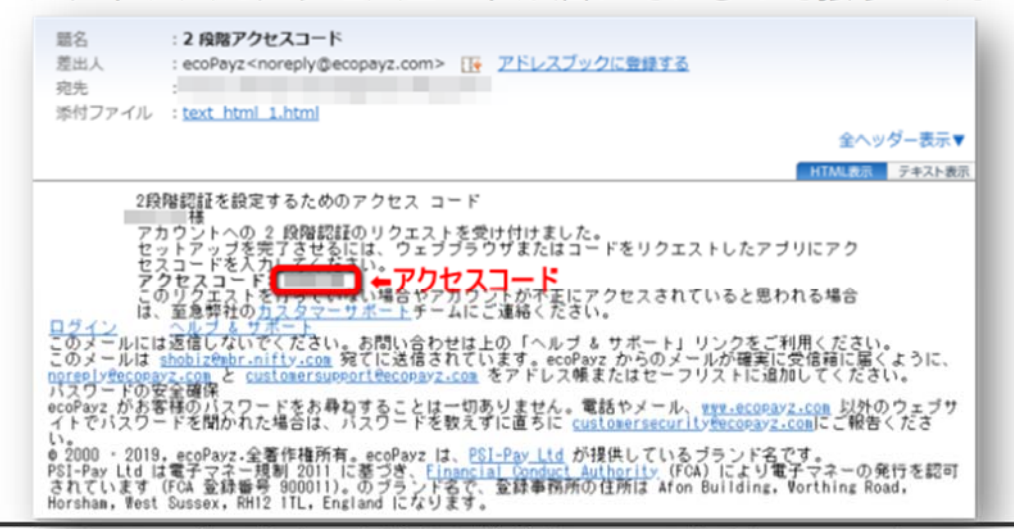

- 2. メールに書かれていた「アクセスコード」を入力欄にコピペで貼り付けま
  - す。 ecoPaya ログクト CACCOUND DE L J C A CACCUMA DE LA CACUAL A CACUAL A CAU A CAU A
- 3. 「Google 認証システム」か「SMS または音声通話」の選択

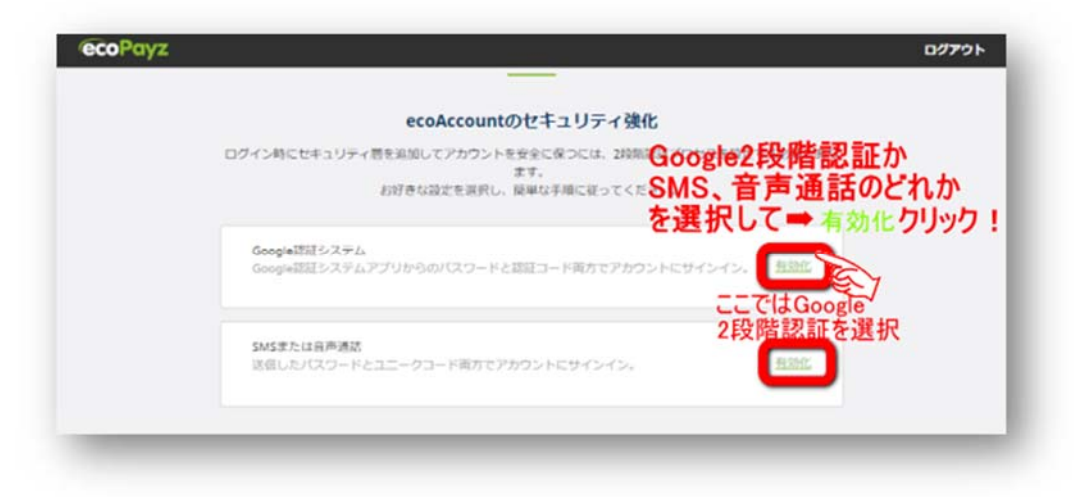

# 3-7 アクセスコードを貼り付けます。

「Google 認証システム」の2段階の設定画面がでますので、スマホ、タブレットに「Google Authenticator」のアプリをインストールしていない方はApple版か Google版をインストールしておきましょう。

スマホから次の操作をします。

### ①バーコードでスキャン」をタップ ⇒ ②QR コードスキャンで下記 QR

コードを読み込み表示された6桁のコードを認証コード入力欄に入力して「有効

#### 化」をクリックします。

※ 携帯機種変更などではデータは引き継げないので QR コードは印刷しておき ましょう。

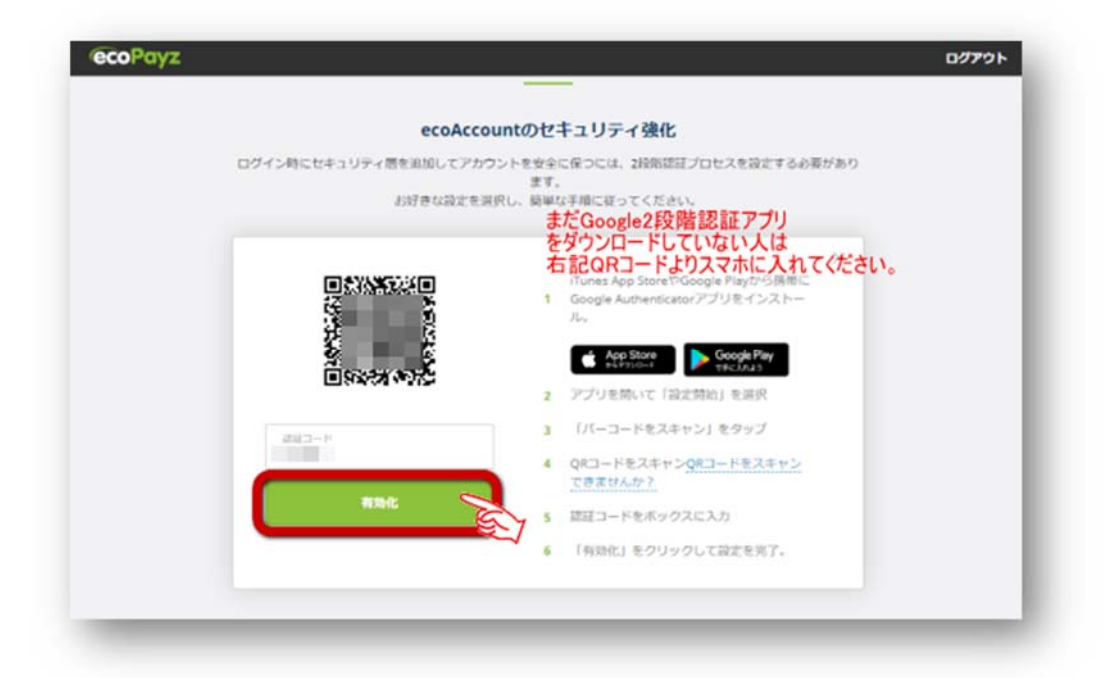

# 3-8 セキュリティーの質問の設定

下記のようなセキュリティーの質問事項を選択してその回答を入力してください。絶対 に忘れないものにしましょう。

| ecoPavz                                                                                              | ▲ 前回のログイン:25 10月 2019 5:11:23 P         | 'M GMT                                                                                                    | ○ ヘルプ&サポート ログアウト                                                                                                    |
|----------------------------------------------------------------------------------------------------|-----------------------------------------|----------------------------------------------------------------------------------------------------|----------------------------------------------------------------------------------------------------|
|                                                                                                    | アップグレード                                 |                                                                                                    |                                                                                                    |
| Classic 🔹<br>ecoAccount                                                                              | ▶ ■ ■ ■ ■ ■ ■ ■ ■ ■ ■ ■ ■ ■ ■ ■ ■ ■ ■ ■ | •                                                                                                    | 今ずぐSilverレベルへアップグレード<br>して利用する:                                                                                                    |
| マイアカウント                                                                                              |                                         | Silver L-AJ                                                                                                    | ★ 複数通貨アカウント<br>10通貨までアカウントを追加                                                                                                    |
| 全を入金                                                                                                 | 「スコードの漫声のためのヤキュリティの                     | 10 TH 6 10                                                                                                    | * ecoCard<br>異なる通用で3枚までのecoCard                                                                                                    |
| ·ランザクション                                                                                             | 定してください                                 |                                                                                                    | ★引き出し                                                                                                    |
| 将口患とカード                                                                                              |                                         | _                                                                                                    | ecoVirtualcard                                                                                                    |
| クロモーションと相談                                                                                           | 映画館で最初に載た映画は何でした<br>か?                  | <u> </u>                                                                                                    | 自らに使える安全はハーチャルカ<br>ードを入手                                                                                                    |
|                                                                                                    | 11                                      |                                                                                                    | 1 E C15.000 ET                                                                                                    |
| 1000 S.S. 1. 2. 2. 1.                                                                                |                                         |                                                                                                    |                                                                                                    |
| INNER:                                                                                               | 617                                     |                                                                                                    | ★ 時室<br>世界中に送受金                                                                                                    |
|                                                                                                    |                                         |                                                                                                    | ● 世界中には安全                                                                                                    |
| <ul> <li>2000000 &gt; 2000000</li> </ul>                                                             | (47)<br>() 身元を確認                        |                                                                                                    | ● 世界中には安全 ●                                                                                                    |
| <ul> <li>2000 Det Contestina</li> <li>2000 Det Contestina</li> </ul>                                 | (47)<br>() 身元を確認                        | ア校で一番好き                                                                                                    | まままでは、またまでは、またま いたま い い い い い い い い い い い い い い い い |
| <ul> <li>Statistics</li> <li>Statistics</li> </ul>                                                   | (47)<br>② 9元を確認                         | 日本           >           学校で一番好き           一番好きな子供                                                               | ★ は第一に決ち会会 に居住している方は作れませ な課題は何でしたか? 向けの物語は何ですか?                                                                                                    |
|                                                                                                    | (47)<br>() 9元を確認                        | <ul> <li>ア校で一番好き</li> <li>一番好きな子供</li> <li>最初に飼ったべ</li> </ul>                                                    | ★ は第一に注意金 に居住している方は作れませ な課題は何でしたか? 向けの物語は何ですか? ットの名前は何でしたか?                                                                                                    |
| <ul> <li>Antonio Construction</li> <li>Antonio Construction</li> <li>Antonio Construction</li> </ul> | (27)<br>② 9元を確認                         | 学校で一番好き           学校で一番好き           一番好きな子供           最初に飼ったべ           子供の頃の親友                                  | ★ Mage (同学に改要金) に居住している方は作れません。 な課題は何でしたか? 向けの物語は何ですか? ットの名前は何でしたか? の名前は何でしたか?                                                                                                    |
|                                                                                                    | <b>保存</b><br>通 身元を確認                    | 学校で一番好き           学校で一番好き           一番好きな子供           最初に飼ったべ           子供の頃の親友           最初に所有した           したか? | ★ Mage (同学に改要会) IC居住している方は作れません。 な課題は何でしたか? 向けの物語は何ですか? ットの名前は何でしたか? の名前は何でしたか? 車や自転車のメーカーは何で                                                                                                    |
|                                                                                                    | ●元を確認                                   | - 番好きな子供 - 番好きな子供 - 番好きな子供 - 番切に飼ったべ - 子供の頃の親友 - 母初に所有した したか? - 映画館で最初に                                          | ★ 本書<br>世界中に改要金 Iに居住している方は作れませ な課題は何でしたか? 向けの物語は何ですか? ットの名前は何でしたか? の名前は何でしたか? 車や目転車のメーカーは何で 観た映画は何でしたか?                                                                                                    |

## 3-9 身分確認のために身分証明書などを送ります。

下記の必要書類は、KYC 書類といわれるもので今後ネットでの取引などでは必ず要求される書類です。

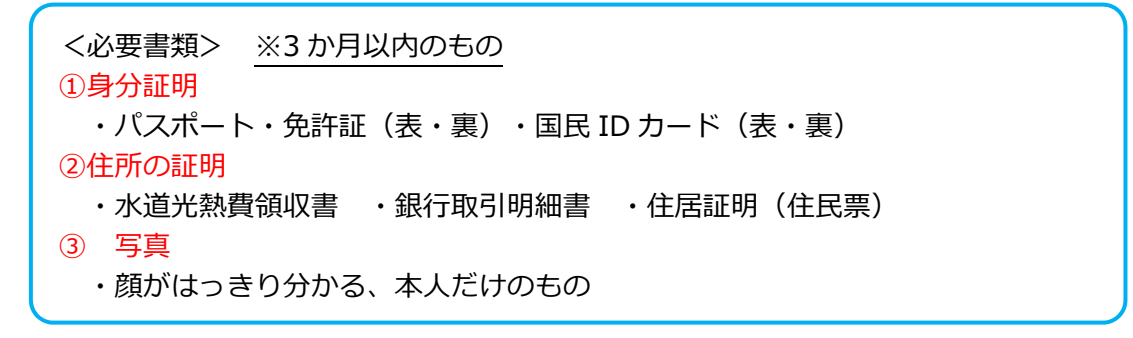

# 3-10 本人確認書のアップロード

## 準備ができたら、認証のために送信をクリックして送信します。

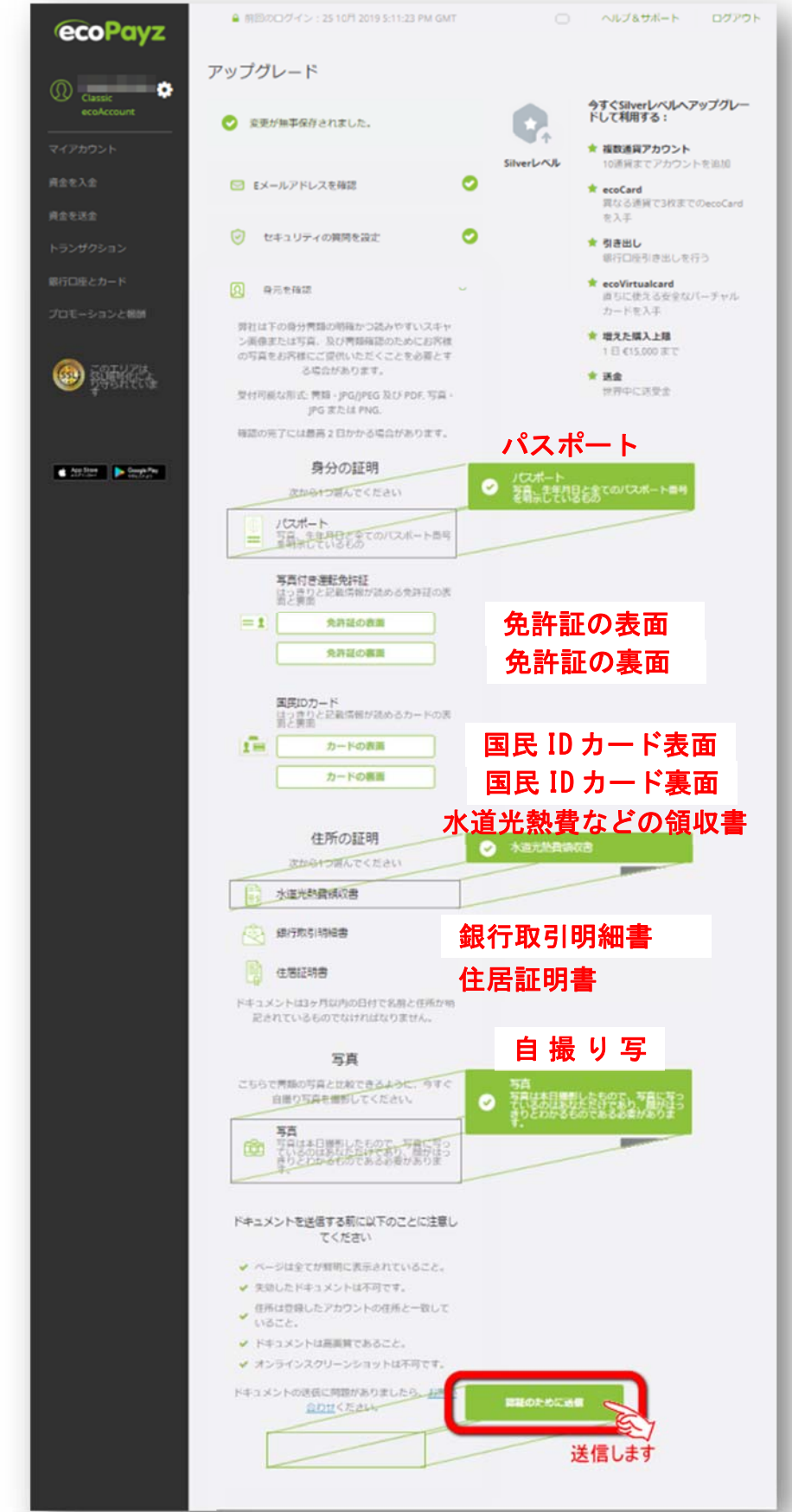

## 3-11 Silver Account のマイ・アカウント画面

本人確認書類・住所確認書類の送信が完了でアップグレードの申請は終了です。 すべての書類が審査を通ると、アップグレード完了の通知が届き、ecoPayz アカウ ントが**シルバー(Silver)アカウント**へとアップグレードされます!

| ecoPavz         | ▲ 前回のログイン: 25 10月 2019 6:20:17 PM GMT □ ヘルプ&サポート            |
|-----------------|-------------------------------------------------------------|
|                 | 設定                                                          |
| () Silver       | アカウント セキュリティ 上思                                             |
|                 |                                                             |
| 447000F         | プロフィール                                                      |
| アフィリエイトツール      | 2.0                                                         |
| 廃金を入金           | アカウントレベル Silverアカウント アップグレード                                |
| 資金を送金           | E語 日本語 <u>過熱</u>                                            |
| トランザクション        | 時任国 日本                                                      |
| ecoPayzプリペイドカード | 住所                                                          |
| 銀行口座とカード        | 2.5 M                                                       |
| プロモーションと報酬      |                                                             |
|                 |                                                             |
|                 | Eメールアドレス ステータス: 泉菜香                                         |
|                 | 2.6                                                         |
|                 | Eメールマーケティング優先設定                                             |
| Constant        | お客様は現在ニュースとオファーをEメールで安信しています。<br>関連メッセージだけを適時送信します。         |
|                 | 電話番号                                                        |
|                 | 12.9                                                        |
|                 | SMSマーケティング優先設定                                              |
|                 | 現在、SMSでニュースやオファーをお受けになっていません。<br>弊社は、通切なメッセージのみを適時に送信いたします。 |
|                 |                                                             |

### 4. エコペイズ (ecoPayz) への入金方法

ecoPayz には、4 種類の入金方法がありますが最も便利な「ローカル入金方法」をオススメします。

#### 4-1 ローカル入金方法

・オススメ!

・自身の銀行口座からエコペイズ(ecoPayz)指定の日本の銀行口座に入金します。

・入金まで数日かかる可能性があります。

#### 4-2 クレジットカードによる入金

- オススメしません!

#### 現在、日本に居住する日本人は不可!海外に居住の方は OK!

- ・即時入金が可能です。
- ・手数料がかかります。

手数料詳細はこちらを参照ください。https://www.ecopayz.com/ja/fees-limits/ecoaccount

・お持ちのクレジットカードの種類によっては、入金できない事もございます。

#### 4-3 国際銀行振り込による入金

#### 入金までの日数と手数料の関係でおすすめしません。

- ・自身の銀行口座から直接入金が可能です。
- ・入金まで数日かかる可能性があります。

#### 4-4 代替通貨入金

#### 非常に面倒くさいのでおすすめしません。

このマニュアルでは、ローカル入金方法方法を説明していきます。

# 4-1 ローカル入金方法

「ローカル入金」とは銀行振込オプションの一つで日本の銀行からエコペイズ (ecoPayz)の指定する日本の銀行口座へ振り込む方法です。

1. ログインしたら「マイアカウント」をクリックします。

この画面に自分のアカウント番号(私はユーロ、円口座の2つ)がありますので 控えておきましょう。このアカウント番号と名前を振込人名義に書きましょう。

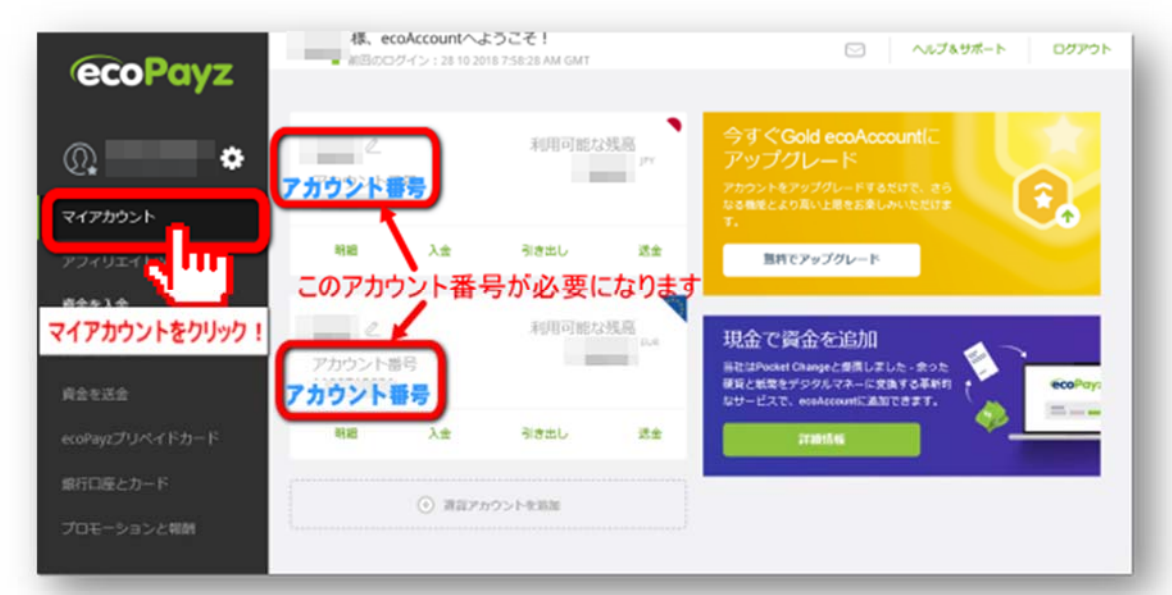

2.「ローカル入金方法」をクリックして次に「Wire Pay」をクリックします。

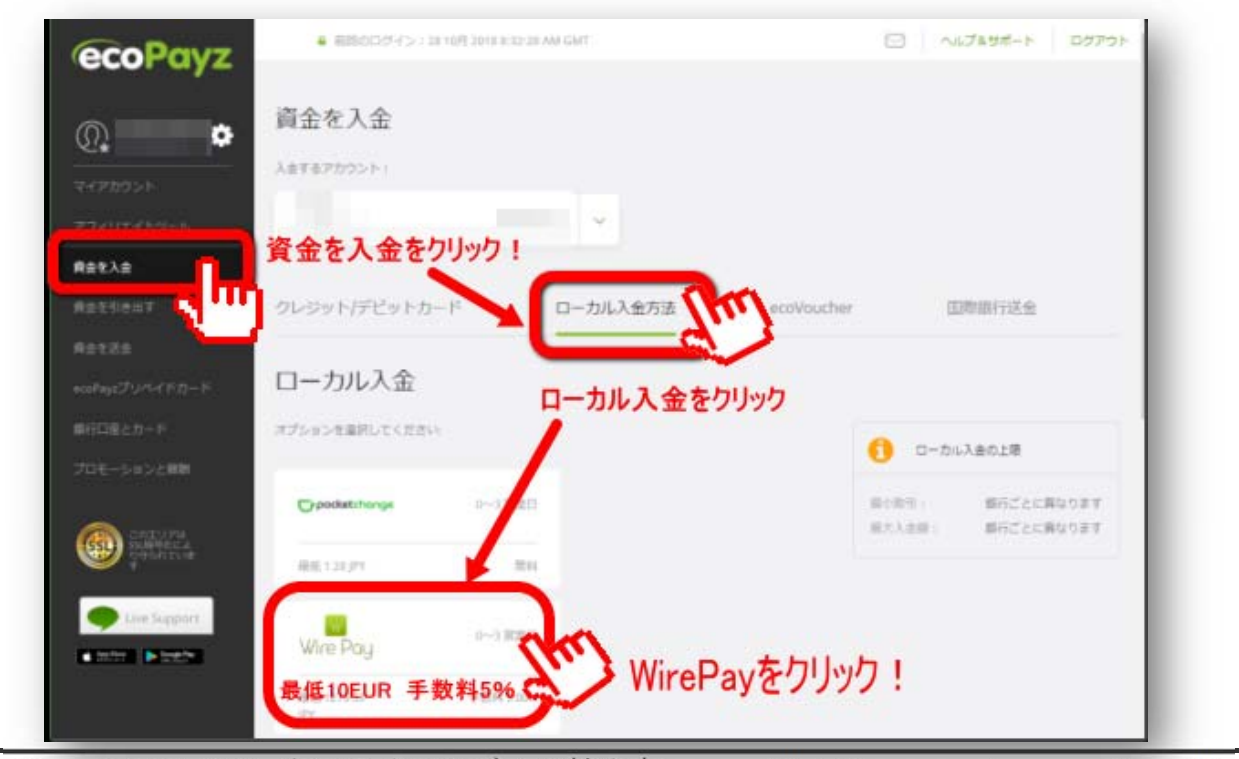

Copyright(c) 2020 オンラインカジノの始め方.com All rights reserved Page 17 /27 ※ 当マニュアルの内容の著作権はすべて、オンラインカジノの始め方.comにあります。このレポートの内容の無断複写、無断転載を禁じます。

3.「ローカル入金」の画面が現れるので、最低入金額 1275.53 円を超える入金額を
 入力します。⇒承諾欄にチェックを入れ⇒「続行」をクリック!

| ローカル入金                                               |                                               |                        |
|------------------------------------------------------|-----------------------------------------------|------------------------|
| オプションを選択してください                                       | c.                                            |                        |
| W<br>Wire Pay                                        | 0~3 営業日                                       | <u>オプションを変更</u>        |
| 最低 1275.53<br>JPY 1275.53                            | 手数科 5.00%<br>3円以上を入金する                        | 3                      |
| 金額<br>20000.00                                       |                                               | JPY                    |
| ecoPayz によるこの入会<br>トナーとの身分確認書類<br>す。<br>チェックを入れて「続行」 | をに関連した ecoPayz<br>夏を含む個人情報の取<br><b>をクリック!</b> | の入金プロセスパー<br>得と共有に承諾しま |
|                                                      | 統行 았                                          | クリック!                  |

**4.** 「支払詳細」が表示されますので、このページには振込先の**銀行名、支店名、 口座の種類、口座番号、口座名義、金額(+5%手数料)が表示されるので**控えて入 金しましょう。

振込の際に、自分の資金の振込先の「アカウント番号」を振込人名義のあとに書い ておくこと。 例)山田太郎(1234567891)

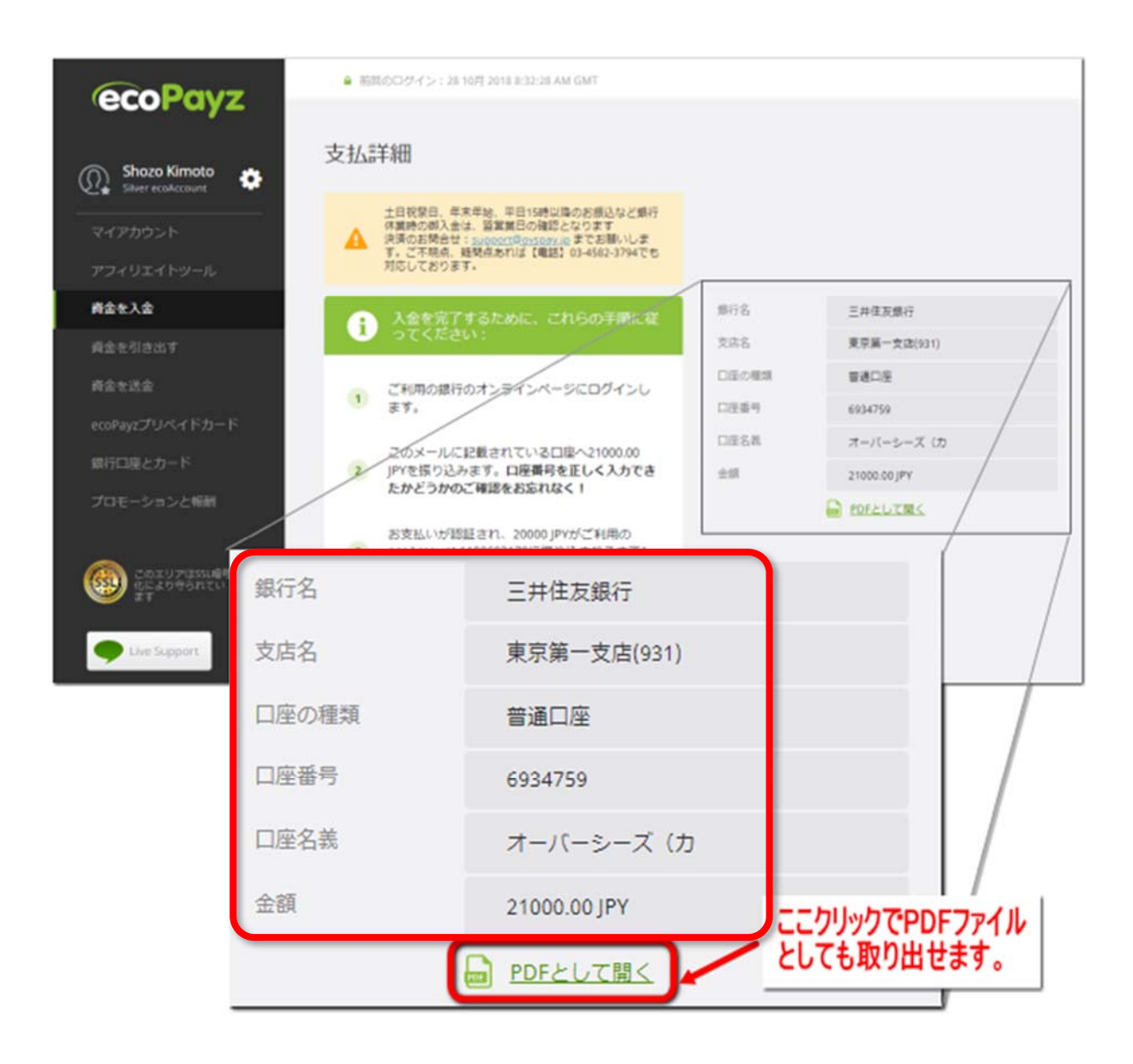

- 5. マイアカウントから「明細」をクリック⇒送金されていいれば、次の画像のよ
- うに表示される。

|                | 2       |        |          | 利用可能な       | :残高  |
|----------------|---------|--------|----------|-------------|------|
| *              | アカウント番号 |        |          |             |      |
| マイアカウント        |         |        |          |             |      |
| アフィリエイトツール     |         | 明細     | 入會       | 引き出し        | 送金   |
| 単金を入金          |         |        |          |             |      |
| 確金を引き出す        | 2       |        |          | *(1用0 15)7。 | EUR. |
| <b>第金を送金</b>   | アカウント番号 | 明細をクリッ | ク        |             |      |
| coPayzプリペイドカード |         |        | 入曲       | 引き出し        | 1.0  |
| 鉄行口座とカード       |         |        |          |             |      |
| プロモーションと解剖     |         | 🕢 na)  | e sister |             |      |
|                |         |        |          |             |      |

入金があれば明細に必ず表示される。また、入金、送金などの履歴も日付範囲指定で 確認することができる。

| ecoPavz            | 明細                |                              |             |
|--------------------|-------------------|------------------------------|-------------|
|                    | アカウント:            | アカウントの概要:                    |             |
| Q. 🗢               | 10.               |                              |             |
| マイアカウント            | 日付範囲:             | 作型中: ◎<br>利用可能残高: ◎          |             |
| アフィリエイトツール         | 31 7 2018 — 28 10 | 2018                         |             |
| 資金を入金              | 検索オプション           |                              |             |
| 資金を引き出す            | D.H.w             | 1928                         | 448 (Fr 12) |
| 資金を送金              |                   | 4019                         | The fearing |
| ecoPayzプリペイドカード    | 1000              | この履歴で確認できる                   |             |
| 最行□程とカード           |                   |                              | -           |
| プロモーションと報酬         | 1000              | And the second second second | 100         |
| COLUMNER<br>NUMBER |                   |                              | 1.000       |

## 以上で、銀行からエコペイズ(ecoPayz)への銀行振込の説明を終わります。

## 5. エコペイズ(ecoPayz)からの出金方法

ecoPayz には、オンラインカジノでの勝利金をエコペイズ(ecoPayz)に送っ

て、その勝利金をエコペイズ(ecoPayz)から引き出し銀行に送るには次の

## ● 高速ローカル出金(オススメ)

こちらのほうが断然おすすめですのでこちらの解説をします。

●国際銀行出金

の2種類があります。

# 出金方法の比較

## ●高速ローカル出金

日本の銀行への、出金が行えます。

- ・着金にかかる日数: 1~3 営業日
- ・送金最低金額:15EUR ※事前に振込先銀行口座の情報を登録

## ●国際銀行出金

## 日本の銀行への、出金が行えます。

- ・着金にかかる日数:最大 10 営業日
- ・送金最低金額:10EUR

※着金後、振込先銀行から手数料(被仕向送金取扱手数料¥1,500)

が差し引かれる。これはわたしの三菱 UFJ 銀行の場合です。

# 5-1 引き出し先銀行口座の登録

#### 1.マイアカウントから「銀行口座とカード」をクリック

#### ① 銀行口座を追加をクリック

| ecoPayz                                                                                                    | 銀行口座                                                                                                    |
|----------------------------------------------------------------------------------------------------|----------------------------------------------------------------------------------------------------|
| <ul> <li>Adver eccencult</li> <li>マイアカウント</li> <li>アフィリエイトツール</li> <li>資金を入金</li> <li>資金を引き出す</li> <li>資金を送金</li> </ul> | <ul> <li>株式会社三要U ×</li> <li>登録している銀行</li> <li>20 座が表示される</li> <li>ボボ JPY</li> <li>金 翔顕した銀行口屋を表示する (1)</li> </ul>                                                                                                    |
| ecoPayzプリペイドカード                                                                                                    |                                                                                                    |
| 銀行口座とカード                                                                                                    | 歴史件   プライパシーボリシー   セキュリティボリシー   手数料と上限   FAQ                                                                                                    |
| プロモーションと報酬                                                                                                    | © 2000-2019, ecoPeyz。, 無時復写・転転を禁じます, ecoPeyz は、 <del>PSI-Pey Ltd</del> が提供しているプランド名です。                                                                                                    |
| COLUTIA<br>SSUNRICCA<br>DIVISION                                                                                        | PSL-Pay Ltdは電子マネー発行で2011年電子マネー提制法の下、Financial Conduct Authority(FCA)により転載そして規制されています(FCA登録書号<br>900011)。PSL-Pay Ltdの登録事務所は、Afon Building, Worthing Road, Horsham, West Sussex, RH12 1TL, Englandです。<br>Mastercardは登録面飾で、サークルデザインはMastercard International Incorporatedの回幕です。 |

2. 「高速ローカル出金」を選択して「アカウント追加」をクリック。

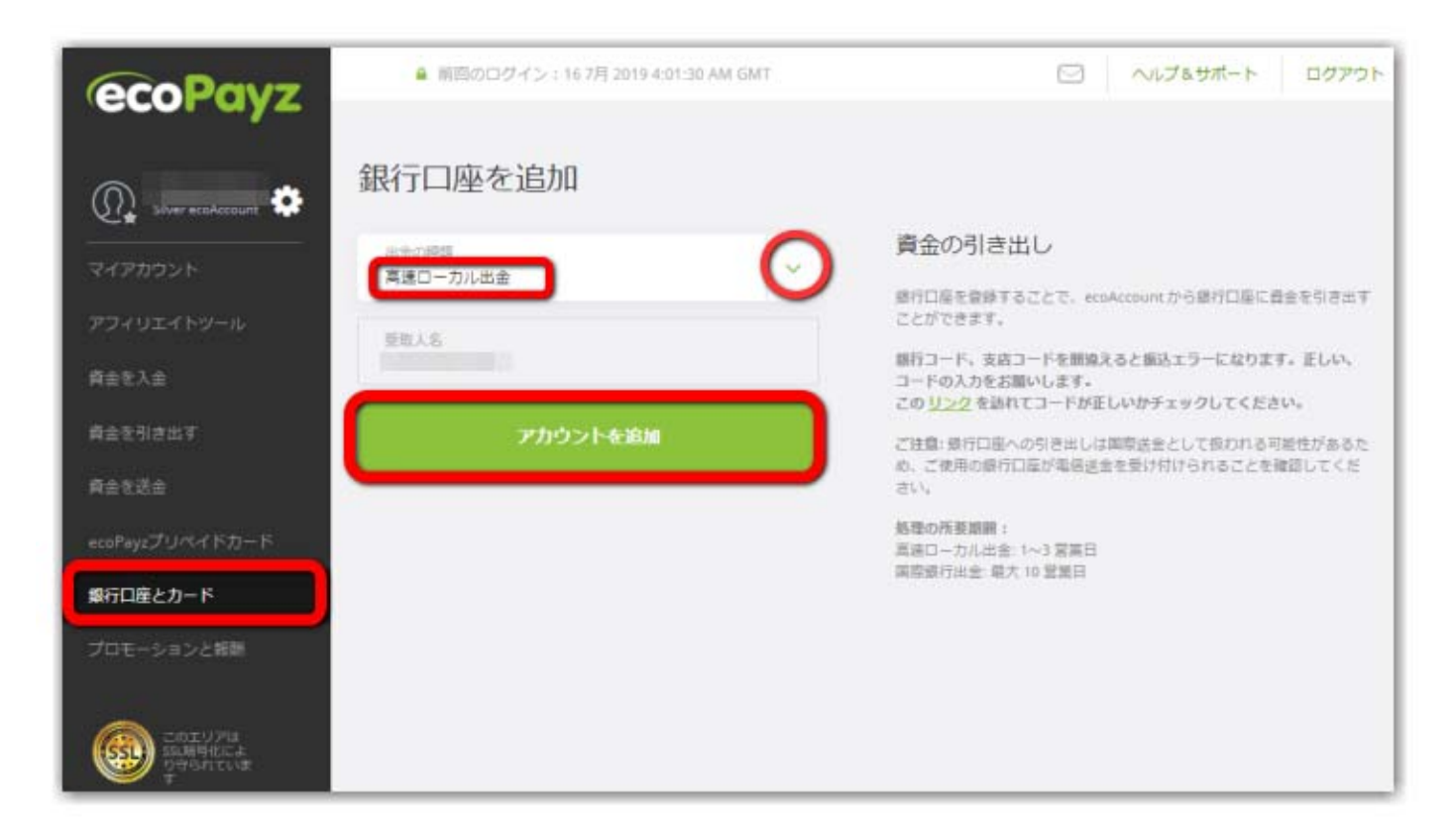

#### 3. 「銀行口座情報」を入力していきます。

#### すべて入力したら、最後に「アカウントを追加」クリック。

#### 以上で、引き出し先銀行口座の登録は終わり。

| ecoPayz                        | ● 前回のログイン: 157月 2019 9:02:11 AM GMT                                                                            | □ ヘルプ&サポート ログアウト                                                                                                    |
|--------------------------------|----------------------------------------------------------------------------------------------------|----------------------------------------------------------------------------------------------------|
| n Silver ecolaccount           | 高速ローカル出金                                                                                                    |                                                                                                    |
| マイアカウント<br>アフィリエイトツール<br>資金を入金 | サービス標準日について<br>土日祝祭日は、お添込されません。<br>勝行営業日の月〜会理日に搬込されます。<br>GW、お盆、SW、クリスマス、年末年始、<br>その他、システムメンテナンス日などは体業しま<br>す。 | 資金の引き出し<br>銀行口座を登録することで、ecoAccount から銀行口座に資金を引き出す<br>ことができます。<br>銀行コード、支店コードを開始えると煽込エラーになります。Eしい、<br>コードの入力をお聞いします。 |
| 資金を引き出す                        | IPY - Japanese Yen                                                                                             | この <u>リンク</u> を訪れてコードが正しいかチェックしてください。<br>ご注意:銀行口程への引き出しは国際送金として扱われる可能性があるため、ご使用の銀行口屋が電信送金を受け付けられることを確認してくだ          |
| 育金を送金<br>ecoPayzブリペイドカード       | <sup>銀行名</sup> 銀行名                                                                                             | さい。<br>乾隆の所要増調:<br>高速ローカル出金:1~3 認業日                                                                                 |
| 銀行口座とカード                       | 銀行コード (4桁) 銀行コード                                                                                               | 國際銀行出金: 總大 10 第萬日                                                                                                   |
|                                | 支店名 支店名                                                                                                    |                                                                                                    |
|                                | 支店コード支店名コード(3ケタ)                                                                                               |                                                                                                    |
|                                | ロ座番号(7桁) 口座番号                                                                                                  |                                                                                                    |
|                                | <sup>類金經営</sup><br>普通□座 □座種類(普)                                                                                |                                                                                                    |
|                                | <sub>姓</sub> 氏(苗字)                                                                                             |                                                                                                    |
|                                | 名 名                                                                                                    |                                                                                                    |
|                                | アカウントを追加                                                                                                    | う クリック !                                                                                                    |

# 5-2 高速ローカル出金の方法

1. マイアカウントから「引き出し可能額」を確認しておきましょう。 勝利金がエコペイズ(ecoPayz)に着金しているかどうか確認しておきます。

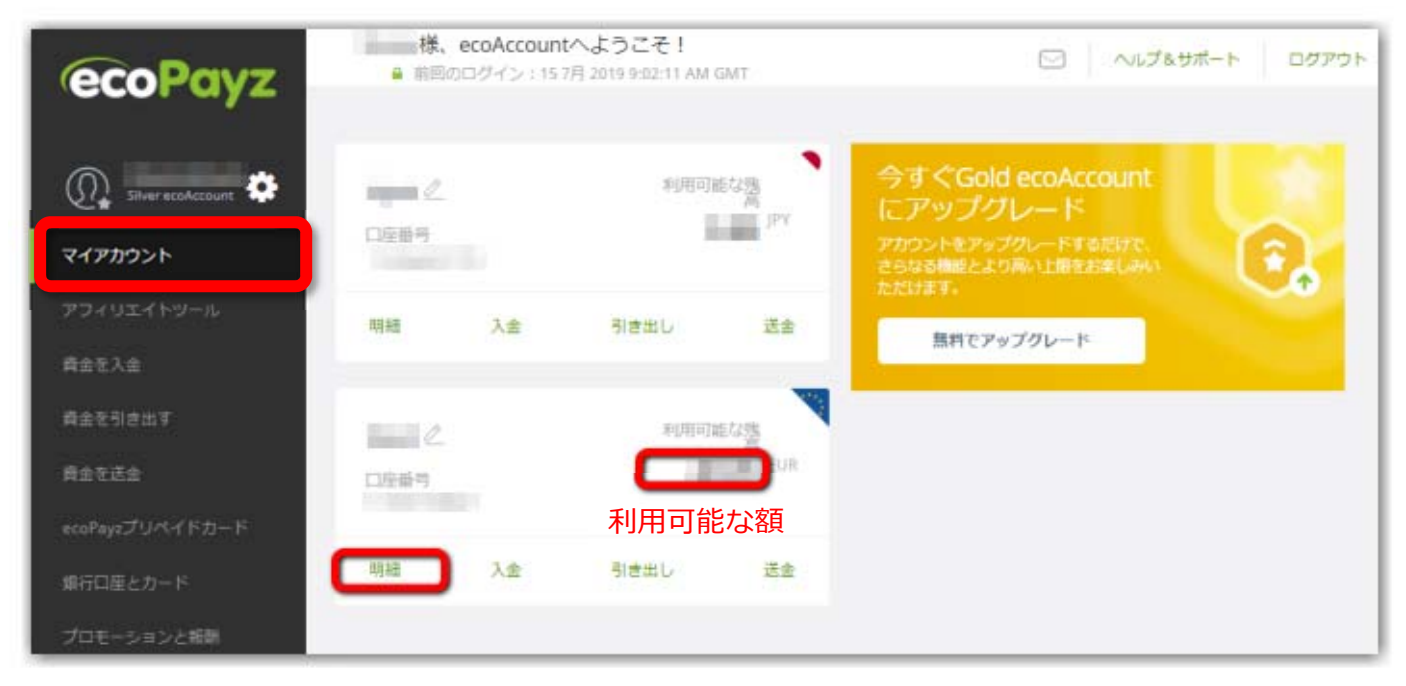

次に「<mark>明細</mark>」をクリックします。

2. 明細から「アカウント残高」「入出金履歴」を確認しておきます。

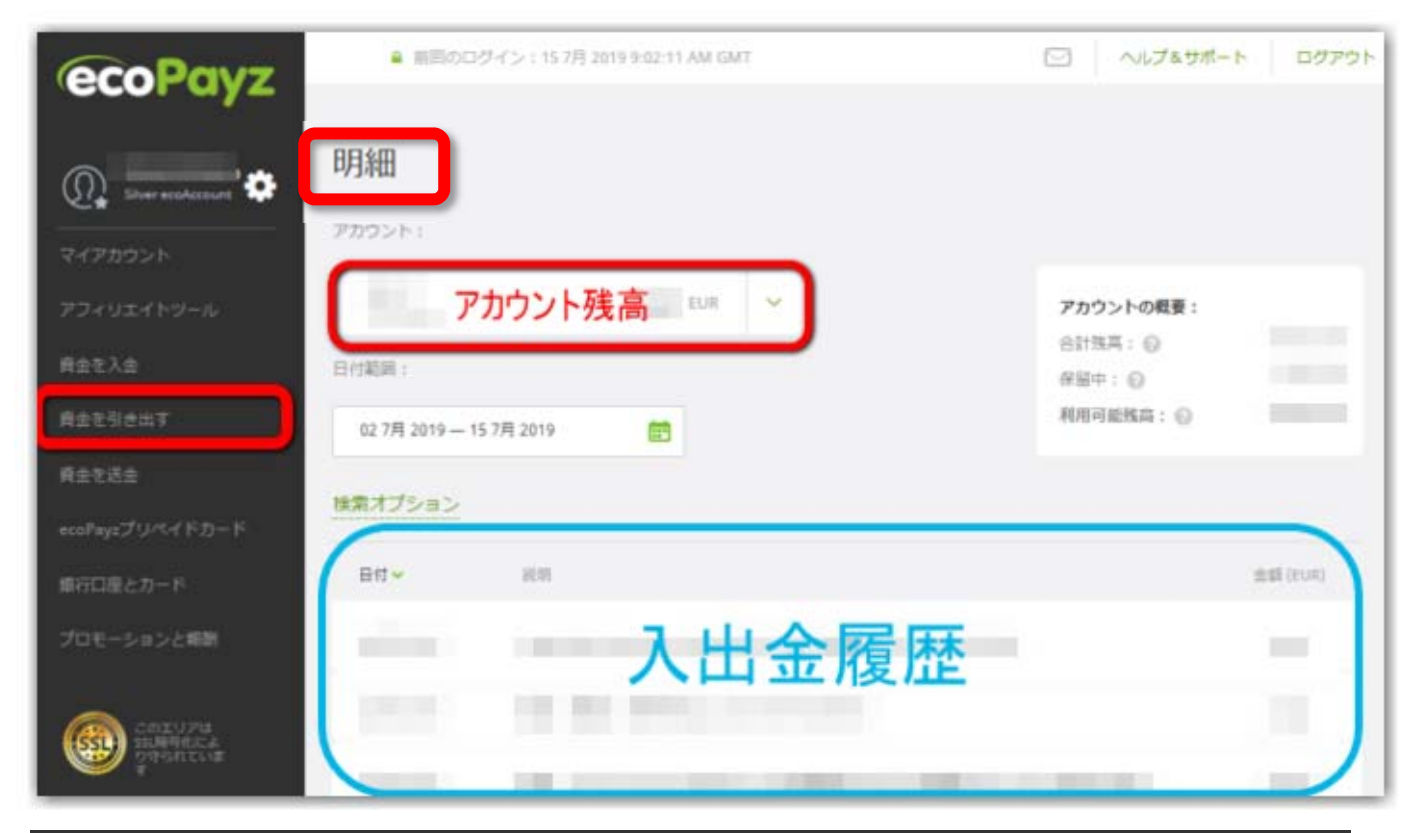

Copyright(c) 2020 オンラインカジノの始め方.com All rights reserved Page 24 /27 ※ 当マニュアルの内容の著作権はすべて、オンラインカジノの始め方.comにあります。このレポートの内容の無断複写、無断転載を禁じます。

#### 3. 登録した銀行口座に引き出したい金額を入力して引き出します。

最大引き出し金額が表示されるので、それを確認して引き出し金額を入力。 ※必ず残高から手数料を引いた分を入力すること。(表示されます。)

その金額で良ければ「続行」をクリックします。

| ecoPavz                             | ▲ 前回のログイン: 157月 2019 9:02:11 AM GMT | □ ヘルプ&サポート □グアウト                                                         |  |  |
|-------------------------------------|-------------------------------------|--------------------------------------------------------------------------|--|--|
|                                     | 資金を引き出す                             |                                                                          |  |  |
| Silver ecoAccount                   | 引き出し、同き出し履歴                         |                                                                          |  |  |
| マイアカウント                             |                                     |                                                                          |  |  |
| アフィリエイトツール                          | 田金の理想 ダ                             | 処理の所要請買:<br>高速ローカル出金: 1~3 営業日 (1%, 最低 15 EUR) 国際銀行出金: 最大 10 営業日 (10 EUR) |  |  |
| 前金至入金                               | 引き出し元:                              |                                                                          |  |  |
| 貸金を引き出す                             |                                     |                                                                          |  |  |
| 資金を送金                               | EUR                                 |                                                                          |  |  |
| ecoPayzプリペイドカード                     | 引き出し先:                              |                                                                          |  |  |
| 銀行口座とカード                            | 株式会社三菱UFJ銀行 🗸 🗸                     |                                                                          |  |  |
| プロモーションと報酬                          |                                     |                                                                          |  |  |
| -                                   | ● 勝行口座を追加                           |                                                                          |  |  |
| COST ) Pit<br>SSUEMICCA<br>DWSNELVE |                                     |                                                                          |  |  |
|                                     | 引き出し<br>最低15.0EUR                   | 1-3 駕駕日   手数料 1% (聯結 15.00 EUR)                                          |  |  |
|                                     | 最大引き出し金額内の金額を入力                     | 1 引き出し上限                                                                 |  |  |
|                                     | 受取人名:                               | 墨小歌引: 5.00 EUR                                                           |  |  |
|                                     | 銀行口座<br>垂号/IBAN: X00000000X         | ●最大引き出し金額                                                                |  |  |
|                                     | 銀行名: 株式会社三菱UFJ銀行                    | 取入51さ出し金額小衣示されるのC                                                        |  |  |
|                                     | <sup>手取料:</sup> 手数料 EUR             |                                                                          |  |  |
|                                     | 合計(手数料込み): 手数料込みの引き出し金額             |                                                                          |  |  |
|                                     | AKIT                                | →金額が良ければ「続行」をクリック!                                                       |  |  |

#### 4. 最後に「引き出し明細を確認」して「確定」をクリックで終了。

いままで、土日を挟まない場合は、月曜日に申請して金曜日には最低着金するとい

う感じです。金曜日に申請で水・木当たりには着金しています。

| ecoPavz                                                           | 🔒 前回のログイン:15 7月 2019 9:02:11 AM GMT                    |  |  |
|-------------------------------------------------------------------|--------------------------------------------------------|--|--|
| Q Silver ecoAccount<br>Silver ecoAccount<br>マイアカウント<br>アフィリエイトツール | <b>引き出し明細を確認</b><br>以下の詳細と情報が正しいことを確認してください。<br>アカウント: |  |  |
| 資金を入金                                                             | 日本朝:<br>受取人名: この振り込み内容で良ければ                            |  |  |
| 資金を引き出す                                                           | 銀行口座<br>番号/IBAN:                                       |  |  |
| 資金を送金                                                             | 銀行名:                                                   |  |  |
| ecoPayzプリペイドカード<br>銀行口座とカード                                       | 手数料:                                                   |  |  |
| プロモーションと報酬                                                        | 合計 (手数料込み): ELIR                                       |  |  |
| このエリアは<br>SSU開写化によ<br>り守られていま<br>す                                | 戻る 「確定」をクリック!                                          |  |  |

## 6. エコペイズ (ecoPayz) 手数料一覧

| サービス                               | Classic    | Silver                  |
|------------------------------------|------------|-------------------------|
| 登録                                 | 無料         | 無料                      |
| 銀行振り込みによる入金                        |            |                         |
| (電子的資金移動、即時入金、現地または海外の銀行への入金、現地サービ | 0.00~7.00% | 0.00~7.00%              |
| スの利用)                              |            |                         |
| 代替通貨の入金                            | 無料         | 無料                      |
| 銀行口座への引き出し**                       |            | 5.90 <b>~</b> 10.00 EUR |
| アカウント間の送金                          |            |                         |
| (所有しているサブアカウント間)                   |            | 無料                      |
| 他方の ecoAccount への送金(送金者の支払い)       |            | 1.50%(最低                |
|                                    |            | 額 0.50 EUR)             |
| ecoPayz Merchant との間の送金と受け取り       | 無料         | 無料                      |
| 通貨の換算                              | 2.99%      | 2.99%                   |
| 12 か月間の休眠後のアカウント維持管理料              | 1.50 EUR/月 | 1.50 EUR/月              |

※手数料の正確な金額は居住している国・地域によって異なります。